# How to Install Microsoft Office Word, Excel, PowerPoint

## เวอร์ชั่นใหม่ล่าสุด บน Office365 ได้ทั้งเครื่อง PC หรือ Mac

Office 365 คือ ชุดแอปพลิเคชันและบริการต่างๆ บนระบบคลาวด์ที่เข้ามาช่วยให้การทำงานน ร่วมกันระหว่างทีมงานเป็นไปอย่างมีประสิทธิภาพและคุ้มค่าที่สุด ไม่ว่าจะใช้งานที่บ้านหรือใช้งานที่ทำงานก็ ตาม คุณประโยชน์สำคัญ Office 365 ให้ผู้ใช้สามารถใช้งานได้ทุกที่ ทุกเวลา และบนทุกอุปกรณ์ที่ชื่นชอบ โดยได้ประสบการณ์การใช้งาน แบบเดียวกันทั้งหมด ทั้ง Windows, iOS และ Android เมื่อเข้าสู่ระบบ UP Office 365 แล้ว ผู้ใช้จะได้ใช้แอปพลิเคชันที่เป็นเวอร์ชันล่าสุดเสมอ (มีการอัปเดตอย่างสมู่เสมอ) และที่ สำคัญยังได้พื้นที่เก็บข้อมูลส่วนตัวบนคลาวด์อีกด้วย

มหาวิทยาลัยพะเยาโดยศูนย์บริการเทคโนโลยีสารสนเทศและการสื่อสารมีระบบ Office 365 ใช้ บริการประกอบด้วย ชุดแอปพลิเคชัน (เวอร์ชั่นล่าสุด) ได้แก่ Word, Excel, PowerPoint, Outlook, OneNote, Publisher และ Access (Publisher และ Access ใช้ได้เฉพาะกับการติดตั้งภายในเครื่องเท่านั้น) และชุดบริการ เพื่อ การทำงานร่วมกัน เช่น การติดต่อและนัดหมายผ่านปฏิทินด้วย Exchange Online ซึ่งอัปเดตและซิงค์ กับ Outlook แบบอัตโนมัติ การค้นหาและการแชร์ข้อมูลและเอกสารต่างๆ บนระบบคลาวด์พร้อมการแยก สิทธิ์การเข้าถึงผ่าน SharePoint Online และ OneDrive, การสื่อสารและการประชุมทางไกลพร้อมแชร์ หน้าจอและเอกสารต่างๆ ได้ผ่าน Teams เป็นต้น

#### เงื่อนไขบริการดังนี้

- 1. 1 User ดาวน์โหลดและติดตั้งชุดโปรแกรม Microsoft Office ได้ 5 เครื่อง
- 2. มีพื้นที่เก็บข้อมูลใน Mailbox 50 GB โดยรับ-ส่งข้อความและไฟล์แนบได้ฉบับละไม่เกิน 25 MB
- 3. มีพื้นที่เก็บข้อมูลใน Cloud Storage (OneDrive) 1 TB
- 4. สามารถใช้ Applications ต่างๆ ที่อยู่ในชุด Office 365 ได้ครบถ้วน
- 5. สามารถใช้งานบนอุปกรณ์ Mobile Devices ต่างๆ เช่น Smart Phone หรือ Tablet ได้ดีขึ้น

# Download และติดตั้ง

ติดตั้งบน PC ระบบปฏิบัติการ Windows หรือ Mac

1. ไปที่ www.up.ac.th เมนูบุคลากร->อีเมลสำหรับบุคลากร เลือกลงชื่อเข้าใช้

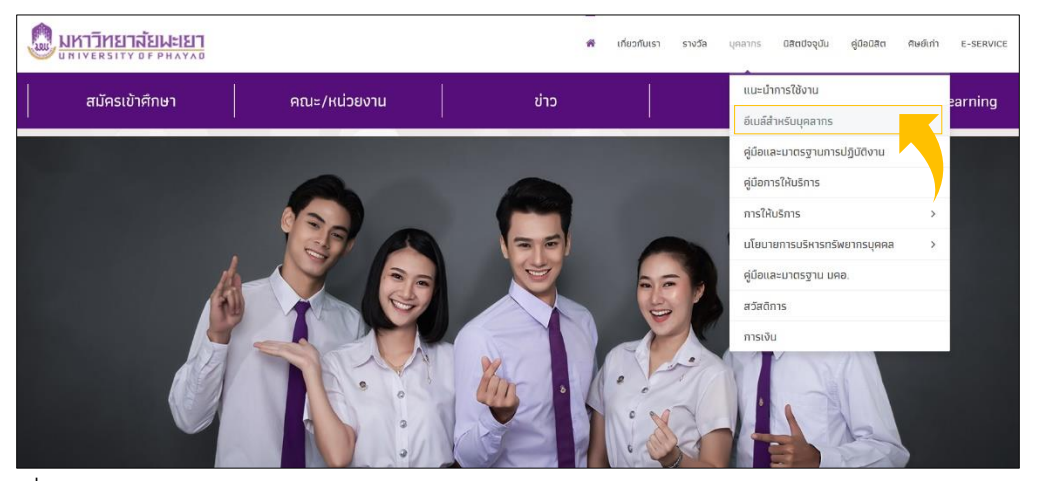

เมื่อทำการ Login เรียบร้อยแล้ว จะเข้าสู่หน้าแรก ให้เลือก Install Office >> Office 365 Apps
เพิ่มทำการดาวน์โหลดไฟล์ติดตั้ง Username และ Password ตัวอย่าง สำหรับบุคลากร
Username:thitinon.ma@up.ac.th สำหรับนิสิต 62123456@up.ac.th Password: เดียวกับ
มหาวิทยาลัยพะเยา

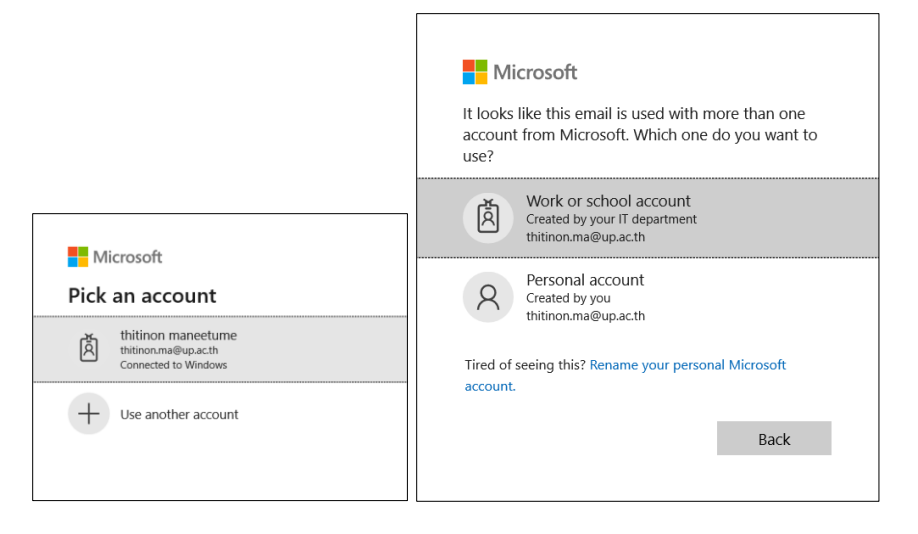

| <b>A</b>                          |            |
|-----------------------------------|------------|
| UP Office 365                     |            |
| $\leftarrow$ thitinon.ma@up.ac.th |            |
| Enter password                    |            |
| Password                          |            |
| Forgot my password                |            |
|                                   | Sign in    |
|                                   |            |
| Powered by CITCOMS, University    | of Phayao. |
|                                   |            |

3. กรณีต้องการติดตั้งโปรแกรมภาษาที่ใช้ในการติดตั้ง ให้ทำการเลือก Other install options แทน

| 💩 UP Office 3 | 65 off          | ice 365 |          | ,⊅ Searc | h             |            |         |            |                          |                                                                                                   | ٥ | ۲ | ? |   |
|---------------|-----------------|---------|----------|----------|---------------|------------|---------|------------|--------------------------|---------------------------------------------------------------------------------------------------|---|---|---|---|
| G             | ood mor         | ning    |          |          |               |            |         |            |                          | Install Office $$                                                                                 |   |   |   | Í |
|               | +               | o.      | •        | w        | ×             | •          |         | 4          | $\underline{\downarrow}$ | Office 365 apps<br>Includes Outlook, OneDrive for Business,<br>Word, Excel, PowerPoint, and more. | • |   |   |   |
| St            | tart new $\vee$ | Outlook | OneDrive | Word     | Excel         | PowerPoint | OneNote | SharePoint | $\rightarrow$            | Other install options<br>Select a different language or install other                             |   |   |   |   |
|               |                 | A       | t        | -        | $\rightarrow$ |            |         |            |                          | apps available with your subscription.                                                            |   |   |   |   |
|               | Forms           | Admin   | Calendar | Stream   | All apps      |            |         |            |                          |                                                                                                   |   |   |   |   |

4. เมื่อทำการเลือก Other install options ท่านสามารถเลือกภาษาในการใช้งาน Office ของท่านได้ และสามารถ Deactivate การติดตั้งที่ไม่ต้องการก็ได้

|              | a UP Office 365    | My account                                                              |
|--------------|--------------------|-------------------------------------------------------------------------|
| ፌ            | <<br>My account    | pps & devices                                                           |
| 8            | Personal info      | Office 🕅 🕼 🕼 🕼 🕼 🏠 📥                                                    |
|              | Subscriptions      | Language U Version<br>English (United States) C 64-bit C Install Office |
| ପ୍ୟୁ         | Security & privacy | DEVICES ~                                                               |
| A            | App permissions    | Skype for Business                                                      |
| $\downarrow$ | Apps & devices     | Language Version Edition Install Skype                                  |
| ß            | Tools & add-ins    | English (sintes states) (s. en. (sights is position position)           |
|              |                    | Get Office on your phone or tablet<br>iOS   Android   Windows           |

 มื่อกด "Install" ระบบจะดาวน์โหลดไฟล์ติดตั้ง ชื่อไฟล์จะเปลี่ยนแปลงไปตาม Package และ จำนวน bit พร้อมกับ Subscription ที่ใช้งาน

| Setup.Def.en-us_O365ProPlusRetail_09785e16-ecb2-4c80-<br>b09d-1fe166a202b0_TX_PR_Platform_def_b_64exe finished downloading. | Run | Open folder | View downloads | $\times$ |
|----------------------------------------------------------------------------------------------------|-----|-------------|----------------|----------|

6. ดับเบิ้ลคลิกไฟล์ดังกล่าวเพื่อดำเนินการติดตั้ง ระบบจะทำการติดตั้งจนเสร็จสิ้น พร้อมกับ

Activate license การใช้งาน

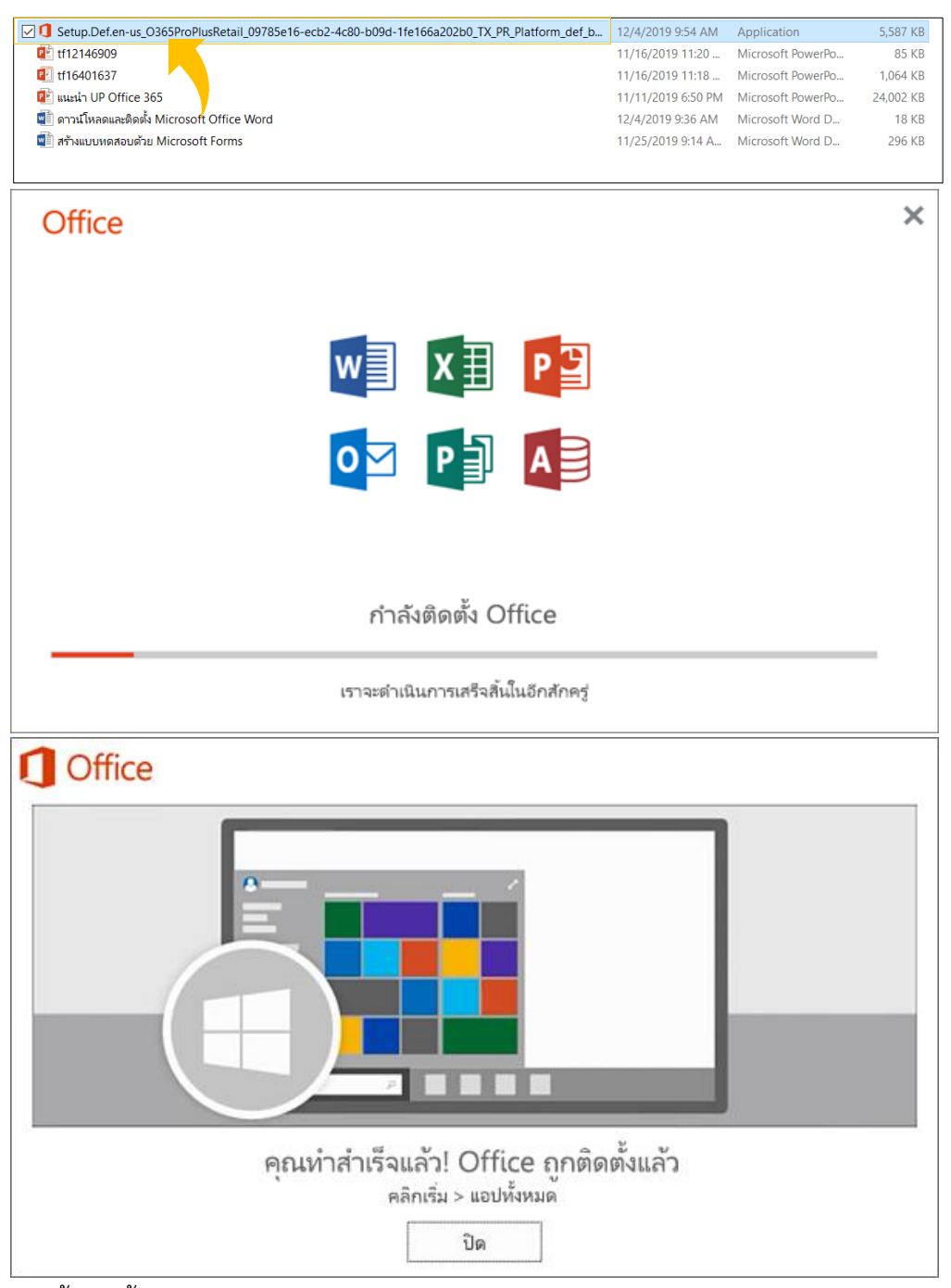

 เท่านี้ก็ติดตั้งเสร็จแล้วครับ เราสามารถตรวจสอบความถูกต้อง โดยคลิกแถบ File > Account ชูดโปรแกรม Microsoft Office

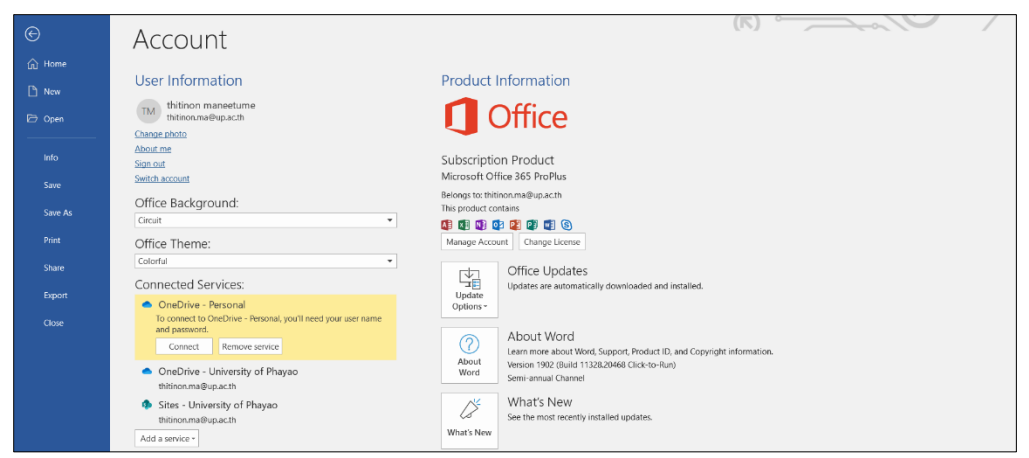

 จะแสดงเวอร์ชั่น Office 365 ตามที่เราได้ติดตั้งไว้ เท่านี้ก็ใช้งานได้ตามปกติ โดยสำหรับ Office 365 นี้จะได้รับการอัพเดทฟังก์ใหม่ๆ อยู่เสมอ เมื่อมีการปรับปรุงจาก Microsoft

### แนะนำบริการ

www.citcoms.up.ac.th งานฝึกอบรมสารสนเทศ